## **XDENT Data Backup Instructions**

Navigate to Operations, and Backup on the XDENT menu.

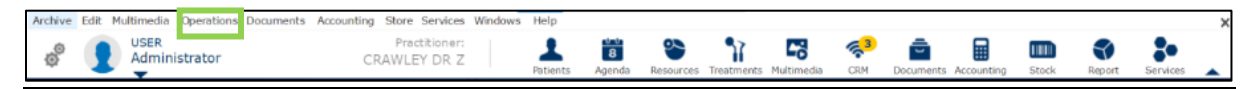

**<u>Step 1</u>**: Turn on Automatic backup, add your email address and select Full as the type of backup.

| ▶ Backup                                                 | _         |            | $\times$ |
|----------------------------------------------------------|-----------|------------|----------|
| Backup                                                   |           |            |          |
| Type of backup: Full                                     | ite Backı | up now     |          |
| Email Address:                                           |           |            |          |
| Turn Off Automatic Backup Type of backup: Full           |           |            | ×.       |
| C:/Users/ /Downloads                                     |           | Path       |          |
| S Time: 02:03 AM 🗧 👬 Days: 🗹 Sun 🗹 Mon 🗹 Tue 🗹 Wed 🗹 Thu | 🗹 Fri     | <b>√</b> 9 | Sat      |
| Last backup Wednesday 27 May 2020 at 10:17 AM            |           |            |          |
|                                                          |           |            | ×        |

<u>Step 2:</u> Select the path to which you want to save your backup to be saved to.

| C:/Users/ /Downloads            |                |       |     |       |       |       |       | Path  |
|---------------------------------|----------------|-------|-----|-------|-------|-------|-------|-------|
| S Time: 02:03 AM                | Days:          | 🗹 Sun | Mon | 🗹 Tue | ✓ Wed | 🗹 Thu | 🗹 Fri | 🗸 Sat |
| Last backup Wednesday 27 May 20 | 20 at 10:17 AM |       |     |       |       |       |       |       |

**Step 3:** Select the time that you would prefer to run the backup (preferably out of working hours). Ensure that the server remains powered on if an after-hours backup time is selected.

| C:/Users/                                     | /Downloads |   |       |       |       |       |       |       |       | Path  |
|-----------------------------------------------|------------|---|-------|-------|-------|-------|-------|-------|-------|-------|
| S Time: 0                                     | 2:03 AM 💂  | 蓜 | Days: | 🗹 Sun | 🗹 Mon | 🗹 Tue | 🗹 Wed | 🗹 Thu | 🗹 Fri | 🗹 Sat |
| Last backup Wednesday 27 May 2020 at 10:17 AM |            |   |       |       |       |       |       |       |       |       |

Optional: Run a backup as and when you desire it to run